# How Do I Publish an Imported Document to Students/Parents

On occasion, files will be imported into the system (Test Scores, Portraits, etc.) but they my not have been published to My BackPack, so that Parents and/or Students can see them.

You should be able to publish the documents using the Media Manager function in the System Administration module.

## Go to System Administration> Documents> Media Manager

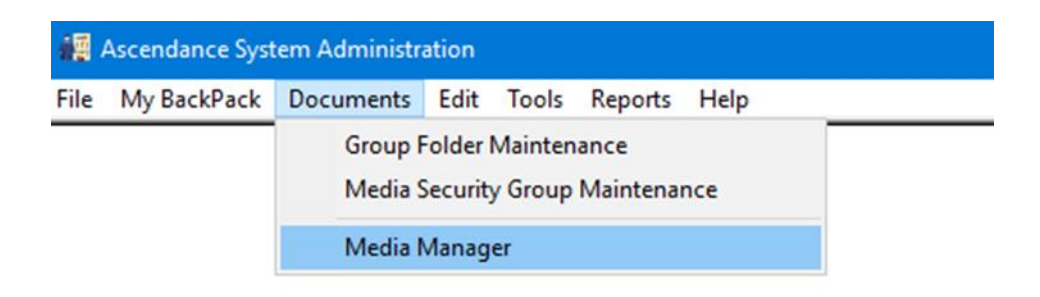

|                            | Media Manager              | ×                      | C |
|----------------------------|----------------------------|------------------------|---|
|                            | What would you like to do? |                        |   |
|                            | Modify Existing Media      |                        |   |
| What Would You Like to Do: | O Delete Existing Media    |                        |   |
| Modify Existing Media      |                            |                        |   |
|                            |                            |                        |   |
|                            |                            |                        |   |
|                            |                            |                        |   |
|                            |                            |                        |   |
|                            |                            |                        |   |
|                            |                            |                        |   |
|                            |                            |                        |   |
|                            |                            |                        |   |
|                            |                            | << Prev Next >> Cancel |   |
|                            |                            |                        | Ī |

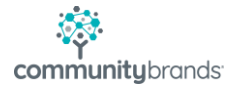

| Media Manager                        |                 | ×      |
|--------------------------------------|-----------------|--------|
| Select record type:                  |                 |        |
| ◯ Applicants                         |                 |        |
| Constituents                         |                 |        |
| ◯ Faculty                            |                 |        |
| <ul> <li>Students</li> </ul>         |                 |        |
| ◯ Vendors                            |                 |        |
| Select type of media file to modify: |                 |        |
| <ul> <li>Any / All Media</li> </ul>  |                 |        |
| ◯ Academic Reports                   |                 |        |
|                                      |                 |        |
|                                      |                 |        |
|                                      |                 |        |
|                                      | << Prev Next >> | Cancel |

Select Record Type: Students

Select the Type of Media to Modify: Any/All Media

# <<Select Next>>

| Enter Selection Criteria to be |
|--------------------------------|
| Modifiedleave default          |
| selections in place            |

| Media Manager                                                |                                                                                                    | × |
|--------------------------------------------------------------|----------------------------------------------------------------------------------------------------|---|
| Select the Media Entry Deta<br>a field but leave the value b | ils to modify (if any), and enter new values as needed. Note that if you select<br>lank, the field will be cleared. |   |
| Description                                                  |                                                                                                    |   |
| Category                                                     |                                                                                                    |   |
| Key Words                                                    | Edit                                                                                                    |   |
| 🗌 Available in                                               | ~                                                                                                    |   |
| Media Security Group                                         | ~ Q,                                                                                                    |   |
| Transfer                                                     | ~                                                                                                    |   |
|                                                              |                                                                                                    |   |
|                                                              |                                                                                                    |   |
|                                                              | << Prev Next >> Cancel                                                                                              |   |

#### << Select Next >>

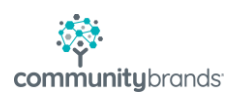

Select Publishing Details to Modify

Publish Document: Yes

Publish Beginning On: Choose the Date/Time the records should become available

Visible to Students: If the Students should see the document being published, check this box and select Yes. If not, do NOT place a check in the box.

Visible to Parents: If the Parents should see the document being published, check this box and select Yes, then select which Parent Addresses should have access (P1, P2, Other). In the sample below, the document is being published to the Student AND the P1 and P2 Addresses.

The Only those will Academic, or Billing Access flags would be used to restrict the visibility of the P1/P2/Other Addresses to ONLY those whose WebIDs are granted Academic and/or Billing access.

| Media Manager                                                                                                    |                                                                                      | × |
|----------------------------------------------------------------------------------------------------|--------------------------------------------------------------------------------------|---|
| Select the Publishing Details to modify (if field to be the field but leave the value blank, the field to be the field to be t | any), and enter new values as needed. Note that if you select a<br>will be cleared.  |   |
| 🗹 Publish Document 🛛 Yes 🗸                                                                                                    |                                                                                      |   |
| Publish beginning on 09-16-2022                                                                                                    | 2 at 8:55 AM                                                                         |   |
| Display Group Folder                                                                                                    | ent displays in this folder                                                          |   |
| Visible to Students Yes V                                                                                                    |                                                                                      |   |
| ✓ Visible to Parents                                                                                                    | Any existing visibility settings will be<br>replaced by the options you select here. |   |
| 🗹 Parent 1                                                                                                    | Addresses                                                                            |   |
| 🗹 Parent 2                                                                                                    | Addresses                                                                            |   |
| 🗌 Other Ad                                                                                                    | ddresses                                                                             |   |
| 🗌 Only the                                                                                                    | se with Academic Access                                                              |   |
| 🗌 Only the                                                                                                    | se with Billing Access                                                               |   |
| Changes will be applied only to media th                                                                                                    | at IS or IS SCHEDULED TO BE published.                                               |   |
|                                                                                                    | << Prev Next >> Cancel                                                               | ] |

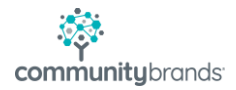

Select Students: Query for any Students with (possibly) a specified Student Group (Student?) The sample below is using an Individual query, to only impact 1 child

| Media Manager                                                                             | ×                                                                                                    |
|-------------------------------------------------------------------------------------------|----------------------------------------------------------------------------------------------------|
| Media Manager<br>Enter selection criteria for the reco<br>Select Students<br>Select Media | A cademic Reports are included in the selection criteria, the reports may be assigned to parents who are not listed on the report. |
|                                                                                           | << Prev Next >> Cancel                                                                                                    |

| ected Individuals      |         |                     |           |        |   |        |
|------------------------|---------|---------------------|-----------|--------|---|--------|
| Search For:            | Sort By | ame (Sort Key) 🗸 As | cending ~ | ·      |   |        |
| All Individuals        |         |                     |           |        |   |        |
| Name                   | I.D.    | Group               | Grade     | School | ^ | Select |
|                        | 99999   |                     |           | L      |   |        |
| Alexandra Aaron        | 80778A  |                     |           | Summer |   |        |
| Benjamin Aaron         | 80778B  |                     |           | Summer |   |        |
| Douglas Aaron          | 80297A  |                     |           | Summer |   |        |
| Gabrielle Rita Aaron   | 711461  | Graduate            |           | U      |   |        |
| Kwesi Atiba Aaron      | 713811  | Withdrawn           | 10        | U      |   |        |
| Matthew Aaron          | 80297B  |                     |           | Summer |   |        |
| Meredith Tiffany Aaron | 704472  | Graduate            |           | U      |   |        |
| Robert Harrison Aaron  | 704471  | Graduate            |           | U      | ~ |        |
| elected Individuals    |         |                     |           |        |   | -      |
| Name                   | I.D.    | Group               | Grade     | School |   | Delete |
| Aidan Antonio Lloves   | 729812  | Student             | 9         | U      |   |        |
|                        |         |                     |           |        |   |        |
|                        |         |                     |           |        |   |        |
|                        |         |                     |           |        |   |        |
|                        |         |                     |           |        |   |        |
|                        |         |                     |           | OK     |   | Cancel |

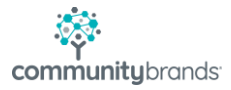

Select Media: Created a query here to select the document/file you wish to publish. This example is going to find the ERB Narrative Report

|                      | WARA II AIRAIRIMPANAR                      |               |                                                          |
|----------------------|--------------------------------------------|---------------|----------------------------------------------------------|
| Query Parameters (   | Media )                                    |               | ×                                                        |
| Query Description    | Publish ERB Files S                        | ecurity Level | Private $\lor$                                           |
| Report Description   | Publish ERB Files                          | User a        | ccess is restricted.                                     |
| Notes                | · · · · · · · · · · · · · · · · · · ·      | Uniy th       | e creator can modity.                                    |
| Conditions Statistic | ») sal                                     |               |                                                          |
| Add Commands         | Edit Commands Delete Commands              |               |                                                          |
| Si IN Media com      | mands<br>s equal to 'ERB Narrative Report' | ~ ~ ~         | And/Or<br>In/Not In<br>( ))<br>( ))<br>( ))<br>Add Lists |
|                      |                                            | OK            | Cancel                                                   |

### << Select Next >>

The system will run a database search for all students meeting that criteria for the queries and will generate a report (Student Verification List) for confirmation.

You **must** review the list prior to moving forward.

| Madia Managar                                                                              | $\sim$ |
|--------------------------------------------------------------------------------------------|--------|
| viedla Manager                                                                             | ~      |
| 1 student has been selected.                                                               |        |
| 1 media record has been selected.                                                          |        |
| To update selected media file(s), click Next. To change your query conditions, click Prev. |        |
| Show Student List Show SQL                                                                 |        |
| You must preview the report before clicking Finish.                                        |        |
|                                                                                            |        |
|                                                                                            |        |
|                                                                                            |        |
|                                                                                            |        |
|                                                                                            |        |
|                                                                                            |        |
| << Prev Finish                                                                             | Cancel |

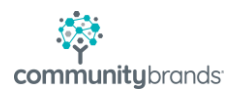

#### Student Verification List

| September 16, 2  | 8:55 AM                                                                                                    |                        |                       |                     | Page: | 1 |
|------------------|----------------------------------------------------------------------------------------------------|------------------------|-----------------------|---------------------|-------|---|
| D                | NAME<br>DESCRIPTION                                                                                                    | CLASS<br>CATEGORY      | GRADE                 | GENDER<br>KEY WORDS |       | _ |
| 729812           | Aidan Antonio Lloves<br>ERB Narrative Report                                                                                                    | 2026<br>ERB Individual | <b>9</b><br>Narrative | М                   |       |   |
|                  | Field Changes:<br>Publish = Yes<br>Publish Start Date = 09-16-2022 8:55 AM<br>Visible to Students: Yes<br>Visible to Parents: Yes (Parent 1, Parent 2) | )                      |                       |                     |       |   |
| Total Students I | Records in List: 1                                                                                                    |                        |                       |                     |       |   |
| Total Media Rec  | ords in List: 1                                                                                                    |                        |                       |                     |       |   |

Once the file is validated, select **<<FINISH>>** to publish the identified media, or **<<PREV>>** to go back to adjust the query.

| 1edia Manager                               | X     |
|---------------------------------------------|-------|
| Congratulations!                            |       |
| The selected media files have been updated. |       |
|                                             |       |
|                                             |       |
|                                             |       |
|                                             |       |
|                                             | Close |

Upon completion of the publishing process, you the user will see the following message:

Select Close to exit Media Manager

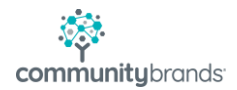

As a final confirmation, go into Registrar and look up a sample child. On the Media tab, you should see that the ERB report is now published to the Student and the P1 addresses (the Student has no P2 Addresses), as was indicated through the Media Manager process, and if you log in to My BackPack as the P1, you will see the document in the My Documents link.

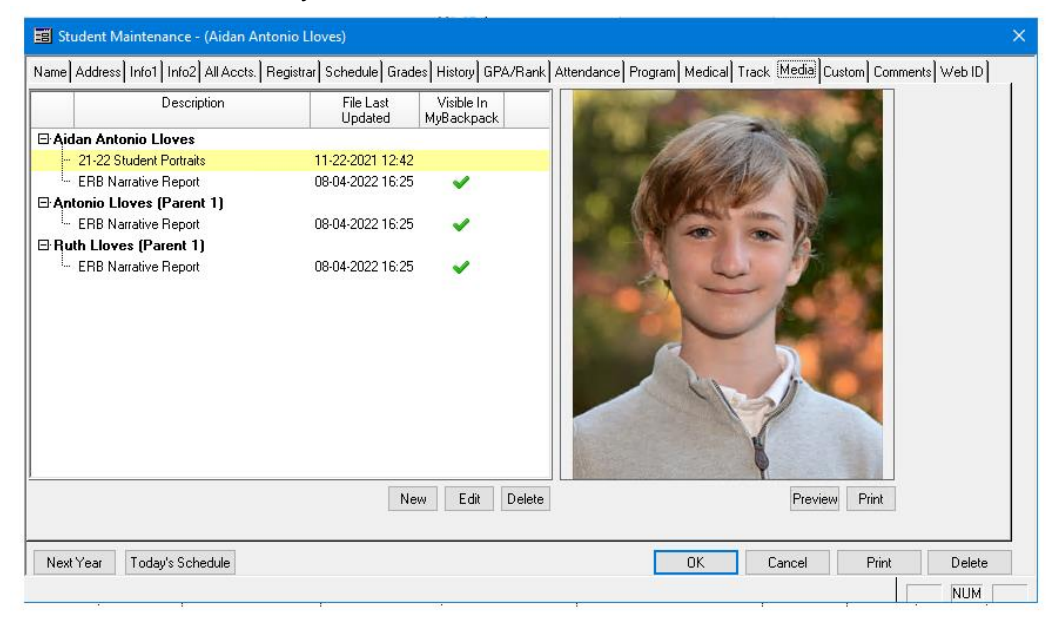

## Student and P1 views in My BackPack:

| Mu Documento                                                                       |            |                                                        |          | Alden Antonia Linua .                                                                                 |
|------------------------------------------------------------------------------------|------------|--------------------------------------------------------|----------|----------------------------------------------------------------------------------------------------|
| Pry Documents                                                                      |            |                                                        |          | Additi Alitolito Lioves                                                                               |
| AN AN AMERICAN AND                                                                 |            |                                                        |          |                                                                                                    |
| tienlau: Liet View                                                                 |            |                                                        |          | Only Show Documents For: (All)                                                                        |
| isplay. List view                                                                  |            |                                                        |          | Only show bocuments For. (All)                                                                        |
|                                                                                    | Document + | Name •                                                 | Folder • | Published Date +                                                                                      |
| RB Narrative Report                                                                |            | Aidan Antonio Lloves                                   |          | Sep 16, 2022                                                                                          |
|                                                                                    |            |                                                        |          |                                                                                                    |
|                                                                                    |            |                                                        |          |                                                                                                    |
|                                                                                    |            |                                                        |          |                                                                                                    |
|                                                                                    |            |                                                        |          |                                                                                                    |
|                                                                                    |            |                                                        |          |                                                                                                    |
|                                                                                    |            |                                                        |          |                                                                                                    |
|                                                                                    |            |                                                        |          |                                                                                                    |
| My Documents                                                                       |            |                                                        |          | Antonio Lloves                                                                                        |
| to Admin User                                                                      |            |                                                        |          |                                                                                                    |
|                                                                                    |            |                                                        |          |                                                                                                    |
| play: List View                                                                    |            |                                                        |          | Only Show Documents For: (All)                                                                        |
|                                                                                    |            |                                                        |          |                                                                                                    |
|                                                                                    |            |                                                        |          |                                                                                                    |
|                                                                                    | Document • | Name •                                                 | Folder • | Published Date -                                                                                      |
| B Narrative Report                                                                 | Document • | Name •<br>Aidan Antonio Lloves                         | Folder • | Published Date -<br>Sep 16, 2022                                                                      |
| B Narrative Report                                                                 | Document • | Name +<br>Aidan Antonio Lloves                         | Folder + | Published Date -<br>Sep 16, 2022                                                                      |
| 8 Narrative Report                                                                 | Document e | Name e<br>Aidan Antonio Lloves                         | Folder • | Published Date -<br>Sep 16, 2022                                                                      |
| B Narrative Report                                                                 | Document e | Name e<br>Aidan Antonio Lloves                         | Folder • | Published Date +<br>Sep 16, 2022                                                                      |
| B Narrative Report                                                                 | Document s | Aidan Antonio Lloves                                   | Folder # | Published Date +<br>Sep 16, 2022                                                                      |
| B Narrative Report                                                                 | Document s | Aidan Antonio Lloves                                   | Folder • | Published Date -<br>Sep 16, 2022                                                                      |
| 8 Narrative Report                                                                 | Document s | Name e<br>Aidan Antonio Lloves<br>Printable Version    | Folder a | Published Date -<br>Sep 16, 2022                                                                      |
| B Narrative Report                                                                 | Document • | Name •<br>Aidan Antonio Lloves                         | Folder e | Published Date -<br>Sep 16, 2022                                                                      |
| B Narrative Report                                                                 | Document • | Name e<br>Aidan Antonio Lloves<br>Printable Version    | Folder a | Published Date •<br>Sep 16, 2022<br>Ruth Lloves                                                       |
| B Narrative Report                                                                 | Document s | Name e<br>Aidan Antonio Lloves<br>Printable Version    | Folder • | Published Date -<br>Sep 16, 2022                                                                      |
| 8 Narrative Report                                                                 | Document • | Name •<br>Aidan Antonio Lloves                         | Folder • | Published Date -<br>Sep 16, 2022<br>Rath Lloves                                                       |
| 8 Narrative Report Les Admin User My Documents Es Admin User stay: [List View v]   | Document 6 | Name e<br>Aidan Antonio Lloves<br>Printable Version    | Folder • | Published Date •<br>Sep 16, 2022<br>Ruth Lloves<br>Only Show Documents For: [AB]                      |
| 8 Narrative Report  E to Admin love  My Documents  Eo Admin love  plays: List View | Document • | Name •<br>Aidan Antonio Lloves                         | Folder • | Published Date -<br>Sep 16, 2022<br>Rath Lloves<br>Only Show Documents For: [All)                     |
| 8 Narrative Report                                                                 | Document • | Name • Aidan Antonio Lloves  Printable Version  Name • | Folder • | Published Date -<br>Sep 16, 2022<br>Rath Lloves<br>Only Show Documents For: [(Al)<br>Published Date - |

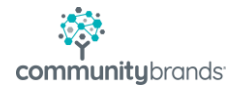